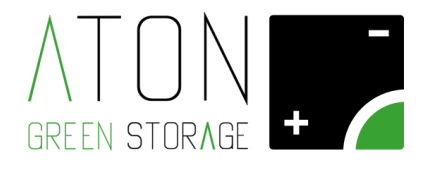

# **RA.Store-3**

# Manuale d'uso

Rev. 1.10

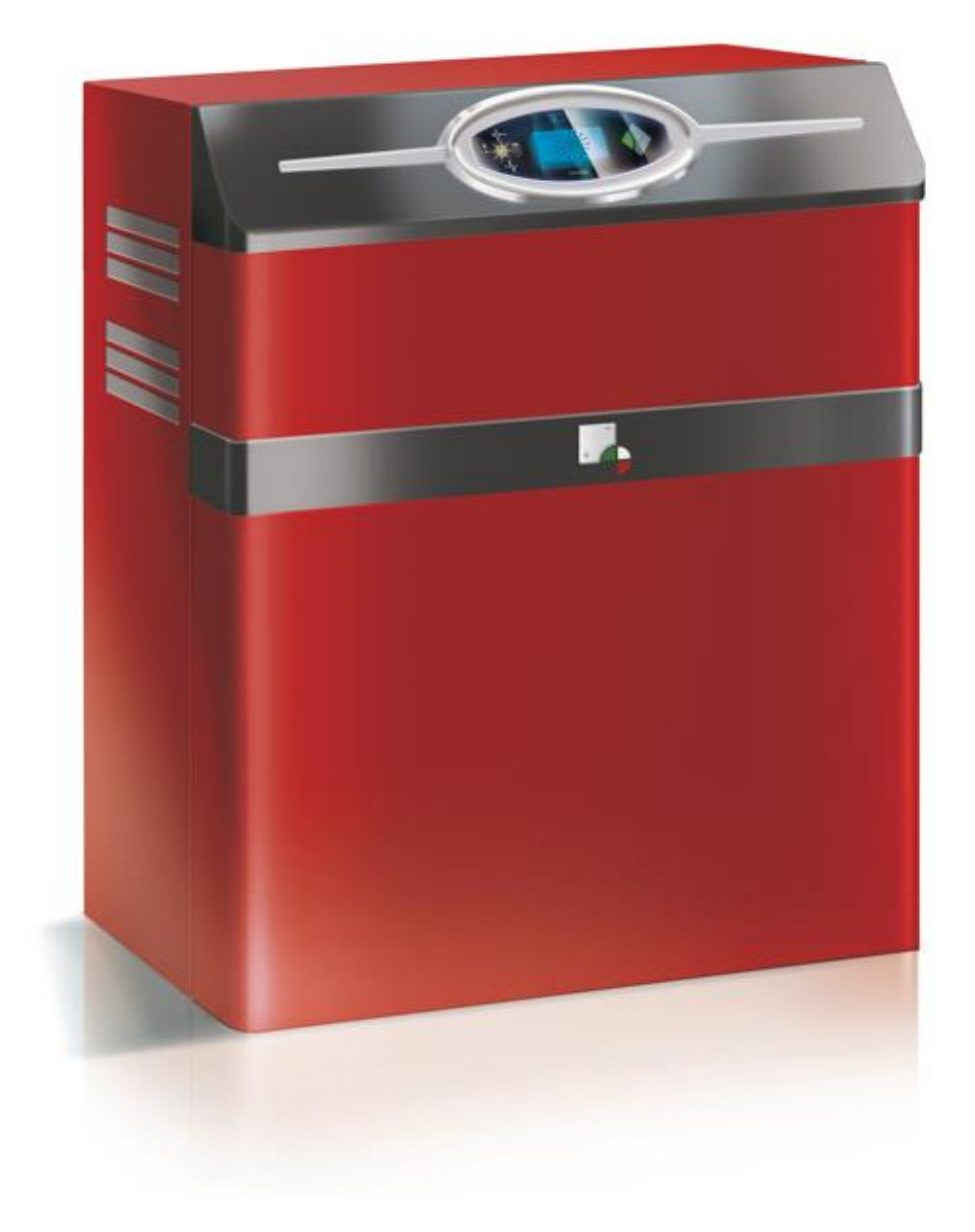

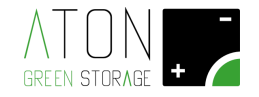

# Sommario

| 1.  | INTRODUZIONE                                             | 3  |
|-----|----------------------------------------------------------|----|
| 1.1 | PITTOGRAMMI E AVVERTIMENTI PRESENTI SULL'APPARECCHIATURA | 3  |
| 2.  | DESCRIZIONE DEL SISTEMA                                  | 4  |
| 2.1 | TARGHETTA DI IDENTIFICAZIONE                             | 7  |
| 2.2 | Sicurezza e manutenzione                                 | 7  |
| 2   | .2.1 Manutenzione sulle linee AC dello stabile           | 8  |
| 2.3 | Descrizione dei sistemi e dei dispositivi di sicurezza   | 8  |
| 2.4 | PITTOGRAMMI E AVVERTIMENTI PRESENTI SULL'APPARECCHIATURA | 8  |
| 3.  | FUNZIONAMENTO                                            | 9  |
| 3.1 | Modalità ON-GRID                                         | 9  |
| 3.2 | Modalità SOCCORRITORE                                    | 9  |
| 3.3 | Ricarica mensile della batteria                          | 10 |
| 3.4 | Funzionamento invernale della batteria (Winter mode)     | 10 |
| 4.  | SCHERMATE DEL DISPLAY                                    | 10 |
| 4.1 | Schermata principale                                     | 11 |
| 4.2 | Schermata dati statistici                                | 12 |
| 4.3 | Schermata dati numerici                                  | 12 |
| 4.4 | Schermata di configurazione                              |    |
| 5.  | CONNETTIVITÀ DEL SISTEMA                                 | 15 |
| 5.1 | Modifica della connettività WiFi                         | 15 |
| 6.  | RA.STORE-3BPLUS                                          | 20 |
| 6.1 | DESCRIZIONE E FUNZIONAMENTO DEL SISTEMA                  | 20 |
| 6.2 | TARGHETTA DI IDENTIFICAZIONE                             | 21 |
| 7.  | STATI DEL SISTEMA                                        | 22 |
| 8.  | ANOMALIE DEL SISTEMA                                     | 23 |
| 9.  | DISATTIVARE E RIATTIVARE IL SISTEMA                      | 25 |
| 9.1 | RA.STORE-3                                               | 25 |
| 9.2 | Sosta prolungata                                         |    |
| 9.3 | RA.STORE-3BPLUS                                          |    |
| 10. | RIMOZIONE E SMALTIMENTO DEL SISTEMA                      | 27 |
| 11. | A. APPENDICE – DATI TECNICI                              | 28 |

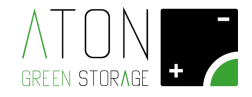

#### 1. Introduzione

Il presente manuale è rivolto all'utilizzatore finale e descrive le principali funzioni del sistema RA.Store-3.

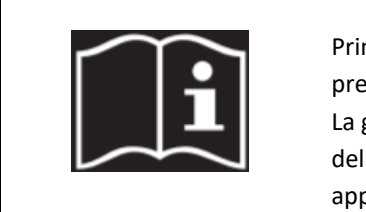

#### LEGGERE IL PRESENTE MANUALE PRIMA DI QUALSIASI OPERAZIONE

Prima di iniziare qualsiasi azione operativa è obbligatorio leggere il presente Manuale d'uso.

La garanzia del buon funzionamento e la piena rispondenza prestazionale del sistema di accumulo sono strettamente dipendenti dalla corretta applicazione di tutte le istruzioni che sono contenute in questo manuale.

#### 1.1 Pittogrammi e avvertimenti presenti sull'apparecchiatura

|              | Pericolo di folgorazione – presenza di corrente            |
|--------------|------------------------------------------------------------|
|              | elettrica. È pertanto vietato tentare di accedere alle     |
| $\wedge$     | parti interne del sistema. Tutti i lavori sul prodotto     |
| 4            | devono essere svolti esclusivamente da personale           |
|              | tecnico qualificato.                                       |
|              |                                                            |
|              | Posto in prossimità del quadro elettrico.                  |
|              | Rischio di ustioni a causa di superfici calde.             |
|              | Alcuni punti del prodotto possono riscaldarsi durante      |
|              | il funzionamento. Evitare il contatto diretto col corpo    |
|              | durante il funzionamento. Prima di eseguire una            |
|              | qualsiasi attività sul prodotto, disattivarlo e lasciarlo  |
|              | raffreddare sufficientemente.                              |
|              | Attenersi alle tutte le indicazioni fornite nei manuali e  |
|              | nella documentazione tecnica.                              |
|              | Consultare il manuale – leggere il presente manuale        |
|              | (ed il manuale per l'installazione in caso di personale    |
|              | tecnico abilitato) prima di un gualungue intervento sul    |
|              | sistema                                                    |
|              | Posto in prossimità del quadro elettrico.                  |
|              | Rifiuto RAFE / WEFE                                        |
|              | Non smaltire il prodotto insieme ai rifiuti domestici, ma  |
| $\mathbf{X}$ | in ottemperanza alle norme locali e comunitarie per lo     |
| $\sim$       | smaltimento dei rifiuti elettronici applicabili nella      |
|              | nazione di installazione                                   |
|              |                                                            |
|              |                                                            |
|              | Marchio CE                                                 |
|              | Il prodotto è conforme ai requisiti richiesti ed           |
|              | applicabili dalle direttive UE                             |
|              |                                                            |
|              | Classe di isolamento prima                                 |
|              | Tutte le masse dell'apparecchiatura sono collegate al      |
| $\frown$     | conduttore di protezione del prodotto. Il conduttore di    |
| (느)          | protezione del prodotto deve essere collegato              |
|              | all'impianto di terra protezione e messa a terra           |
|              | dell'abitazione.                                           |
| ار           | Divieto di ostruire o conrire le feritoie di areazione del |
|              | sistema                                                    |
|              | Sistema.                                                   |
|              | Posto in prossimità del guadro olottrico                   |
|              | rosto in prossimila dei quadro elettrico.                  |

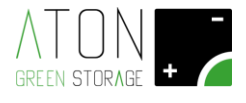

#### 2. Descrizione del sistema

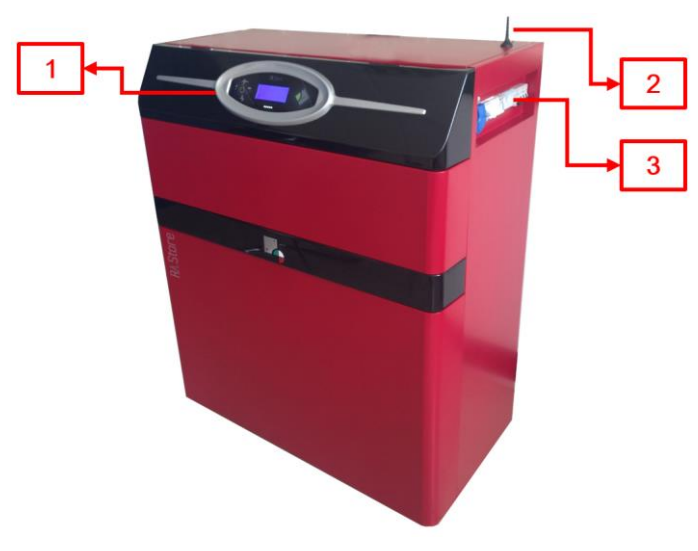

Figura 1 - Sistema RA.Store-3

Nella Figura 1 sono indicate le seguenti parti del sistema RA.Store-3:

- Pannello d'interfaccia (1): permette la comunicazione tra utente e sistema.
- Antenna (2): un modulo di comunicazione GPRS (e WiFi opzionale) consente di inviare i dati relativi al funzionamento del sistema ad un portale accessibile tramite internet, e al servizio di assistenza di eseguire verifiche in teleassistenza.
- Quadro elettrico (3): permette di attivare e disattivare il sistema.
- Sensore CT (non visibile in foto): è presente un sensore di corrente per monitorare l'energia scambiata con la rete pubblica.

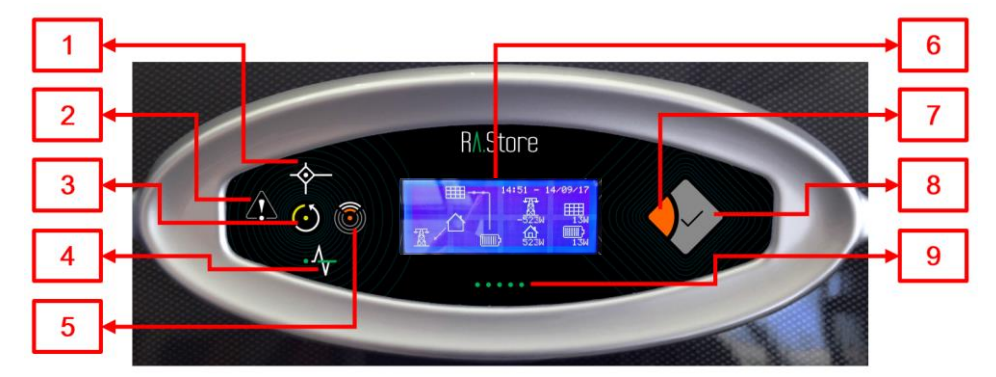

Figura 2 - Pannello di interfaccia

Il pannello d'interfaccia presenta le seguenti parti (Figura 2):

- *Display grafico con tastiera capacitiva* (6): mostra informazioni relative al funzionamento del sistema e permette di interagire con il sistema.
- Tasto Enter (8) e tasto Esc (7): insieme al display permettono di interagire con il sistema.
- Led di stato del sistema:
  - Sistema attivo (3): acceso se il sistema è attivo e spento se il sistema non è attivo.
  - Solar (1): acceso se i pannelli stanno fornendo energia al sistema, spento altrimenti.
  - *Grid* (4): acceso se la rete elettrica pubblica funziona correttamente, spento in caso di blackout, e lampeggiante in caso di blackout e batteria scarica.
  - Comunicazione WiFi: (5 acceso se il sistema sta comunicando i dati relativi al proprio funzionamento tramite la scheda WiFi (opzionale), lampeggiante se il sistema non riesce a comunicare i propri dati, e spento se la comunicazione WiFi è disattivata.
  - Fault (2): acceso o lampeggiante se è presente un allarme attivo, spento altrimenti.
- Led di stato della batteria (9): i led rappresentano visivamente la scorta di energia nella batteria. Inoltre le fasi di scarica e di ricarica sono segnalate con particolari sequenze di accensione dei led.

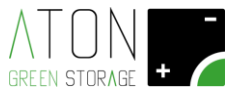

|      |            |       |         |   | INDIC<br>POSIZ | ATORE I<br>IONE<br>I (ROSSO |
|------|------------|-------|---------|---|----------------|-----------------------------|
| BATT | ERY GRID L | INE E | PS LINE |   | 0: OF          | F (VERD                     |
|      |            |       |         |   |                |                             |
|      | 4          | 5     | 6       | 7 | 8              | 9                           |
|      | 4          | 5     | 6       | 7 | 8              | 9                           |
|      | 4          | 5     | 6       | 7 | 8              | 9                           |

Figura 3 - Frontale quadro elettrico

Il quadro elettrico, mostrato in Figura 3, è composto da due tipologie di apparecchiature:

- Interruttore automatico magnetotermico (Figura 5 e Figura 4): sezionano e proteggono le linee elettriche su sui sono installati.
- Scaricatore di sovratensione SPD (Figura 6): protegge l'accumulatore da sovratensioni di origine atmosferica.

Indicatore di stato 0: VERDE Indicatore di posizione 0: OFF

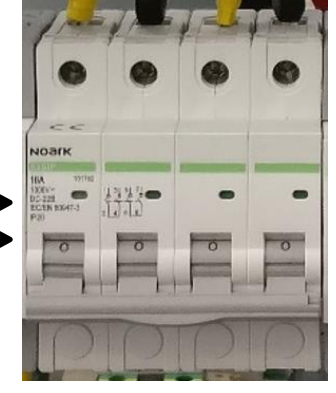

Figura 5 - Interruttore automatico magnetotermico: posizione di OFF - Spento

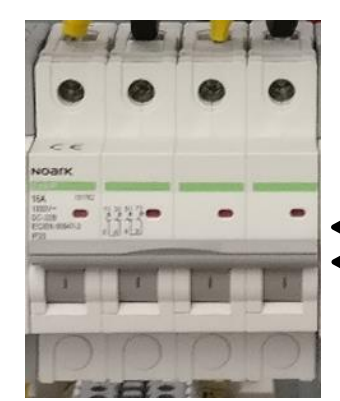

Figura 4 - Interruttore automatico magnetotermico: posizione di ON - Acceso

Indicatore SPD VERDE: OK

ROSSO: DA SOSTITUIRE

Indicatore di stato 1: ROSSO Indicatore di

posizione 1: ON

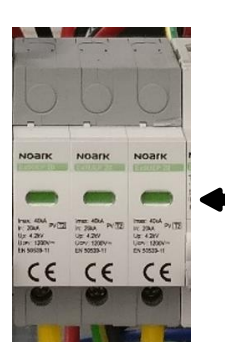

Figura 6 - Scaricatore di sovratensione SPD

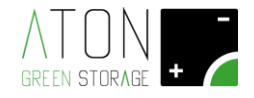

Nel quadro sono presenti le seguenti parti accessibili all'utente:

- Magnetotermico BATTERY (1): protegge la linea elettrica delle batterie.
  In posizione di "1 ON":
  - attiva e accende la scheda di controllo e gestione del sistema di accumulo;
  - abilita la funzione di carica e scarica delle batterie.
  - In posizione di "0 OFF":
  - disattiva e spegne la scheda di controllo e gestione del sistema di accumulo;
  - disabilita la funzione di carica e scarica delle batterie.
- Magnetotermico GRID LINE (2): collega il sistema di accumulo all'utenza e alla rete elettrica nazionale. Questa uscita è alimentata in condizioni di lavoro ordinarie, ovvero quando la rete nazionale si trova a 400 Vac.
  In posizione di "1 ON":

- permette l'erogazione di energia dal sistema di accumulo verso l'utenza e la rete elettrica nazionale; In posizione di "0 - OFF":

- blocca l'erogazione di energia dal sistema di accumulo verso l'utenza e la rete elettrica nazionale.
- *Magnetotermico EPS LINE* (3): collega il sistema di accumulo all'utenza in condizioni di black out, ovvero quando la rete nazionale si trova temporaneamente a 0 Vac.
- In posizione di "1 ON":
  - permette l'erogazione di energia dal sistema di accumulo verso l'utenza o una parte di essa; In posizione di "0 - OFF":
  - blocca l'erogazione di energia dal sistema di accumulo verso l'utenza o una parte di essa.
  - Sezionatore stringa pannelli 1 "PV1 FIELD" (4): collega il sistema di accumulo con la prima stringa di pannelli.
- In posizione di "1 ON":
  - permette l'erogazione di energia dalla stringa fotovoltaica collegata all'ingresso del sistema di accumulo n.1 verso quest'ultimo;
  - In posizione di "0 OFF":
    non permette l'erogazione di energia dalla stringa fotovoltaica collegata all'ingresso del sistema di accumulo n.1 verso quest'ultimo;
- Scaricatore di sovratensione "SPD PV1" (5): protegge il sistema da sovratensioni di origine atmosferica provenienti dalla stringa 1.
- Sezionatore stringa pannelli 2 "PV2 FIELD" (6): collega il sistema di accumulo con la seconda stringa di pannelli.
- In posizione di "1 ON":
  - permette l'erogazione di energia dalla stringa fotovoltaica collegata all'ingresso del sistema di accumulo n.2 verso quest'ultimo;
  - In posizione di "0 OFF":

non permette l'erogazione di energia dalla stringa fotovoltaica collegata all'ingresso del sistema di accumulo n.2 verso quest'ultimo;

- Scaricatore di sovratensione "SPD PV2" (7): protegge il sistema da sovratensioni di origine atmosferica provenienti dalla stringa 2.
- Sezionatore stringa pannelli 3 "PV3 FIELD" (8): collega il sistema di accumulo con la terza stringa di pannelli.
- In posizione di "1 ON":
  - permette l'erogazione di energia dalla stringa fotovoltaica collegata all'ingresso del sistema di accumulo n.3 verso quest'ultimo;
  - In posizione di "0 OFF":

non permette l'erogazione di energia dalla stringa fotovoltaica collegata all'ingresso del sistema di accumulo n.3 verso quest'ultimo;

- Scaricatore di sovratensione "SPD PV3" (9): protegge il sistema da sovratensioni di origine atmosferica provenienti dalla stringa 2.

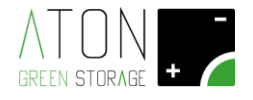

#### 2.1 Targhetta di identificazione

| ATON<br>GREEN STORAGE | +          |         | <b>ON</b><br>w.atonstor | S.r.I.      |
|-----------------------|------------|---------|-------------------------|-------------|
| RA.Store-3            | i m        | od.     | RA3-10                  | <3S10L      |
| S/N: T17DE            | 000128     |         |                         |             |
| Max PV-gen. power:    | 12000W     | Grid ra | ated voltage:           | 380/400Vac  |
| Vmax PV:              | 950Vdc     | Backu   | p rated                 | 380/400\/ac |
| Isc PV:               | 23/14Adc   | voltag  | e:                      | 300/400 Vac |
| MPPT volt. range:     | 230-800Vdc | Grid/E  | Backup                  | 14 5Aac     |
| Battery type:         | Lithium    | rated   | current:                |             |
| Battery capacity:     | 10K\//h    | Grid/B  | ackup freq .:           | 50/60Hz     |
|                       |            | Grid/E  | lackup rated            | 10000Va     |
| IP degree:            | IP20       | appar   | ent power:              |             |
| Weight:               | 375kg max  | Power   | factor range            | -0.8 - 0.8  |
| Size: 1045x1          | 245x545mm  |         | (                       | F           |
| Production year:      | 2017       |         | ~                       |             |

Figura 7 - Targhetta di identificazione

La targhetta CE di identificazione riporta i seguenti dati (Figura 7):

- Identificazione del fabbricante;
- Tipologia di prodotto e modello
- S/N: Serial Number del prodotto;
- Max PV-gen. power: la massima potenza attiva che può essere erogata dai pannelli fotovoltaici verso l'inverter;
- Isc PV: il valore massimo di corrente di corto circuito tollerato per ciascun ingresso lato DC;
- MPPT volt. range: range di tensione degli MPPT;
- Battery type: il tipo di batterie installate all'interno dell'accumulatore;
- Battery capacity: la capacità di accumulo nominale delle batterie;
- IP degree: il grado di protezione IP;
- Weight: il peso totale del sistema di accumulo;
- Size: l'ingombro dell'accumulatore;
- Production year: l'anno di produzione;
- Grid/Backup rated voltage: il valore di tensione presente sulle uscite "Grid" e "Backup";
- Grid/Backup rated current: il valore massimo di corrente erogata dall'inverter sulle uscite Grid e Backup;
- Grid/Backup rated apparent power: il massimo valore di potenza apparente erogato dall'inverter sulle uscite Grid e Backup;
- Grid/Backup freq.: il range di frequenza della tensione in uscita dall'inverter (regolabile);
- Power factor range: il range di fattore di potenza entro cui regola l'inverter.

#### 2.2 Sicurezza e manutenzione

#### AVVERTENZE GENERALI

Nonostante la progettazione nel rispetto dei requisiti essenziali di sicurezza e l'installazione di idonei dispositivi di protezione, per un uso sicuro del sistema di accumulo dovete tener conto di tutte le prescrizioni relative alla prevenzione degli infortuni riportate nel presente manuale.

- L'utilizzatore finale non è autorizzato ad eseguire riparazioni, sostituzioni o altri interventi sul sistema, per la propria incolumità, per la salvaguardia delle utenze e del sistema stesso.
- E' assolutamente vietato tentare di accedere alle parti interne del sistema ed ogni intervento non effettuato da personale autorizzato invalida la garanzia e la responsabilità del fabbricante stesso.
- Non spostare il sistema, ciò potrebbe causare scollegamenti e falsi contatti.
- Non alterare il sistema in alcun modo, incluse targhette e indicazioni.

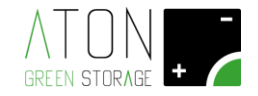

- Il collegamento del sistema alle rete e ai pannelli è di tipo permanente e non può essere modificato se non da personale autorizzato.
- Non immettere polveri o liquidi all'interno del sistema.
- Tenere lontano il sistema da fiamme o sorgenti di calore.
- Non stipare materiale facilmente infiammabile in prossimità del sistema.
- Per pulire il sistema usare un normale panno per spolverare e non impiegare solventi infiammabili o tossici.
- Assicurare sempre una adeguata ventilazione, evitando di ostruire le feritoie del sistema.

Il sistema non richiede manutenzione a cura dell'utilizzatore finale a parte l'assicurare sempre una adeguata ventilazione, evitando di ostruire le feritoie del sistema, e l'esecuzione periodica delle seguenti ispezioni visive:

- Parti meccanicamente danneggiate.
- Cavi elettrici collegati al sistema danneggiati.

In caso ciò si dovesse verificare non intervenire sul sistema e rivolgersi al proprio rivenditore.

#### 2.2.1 Manutenzione sulle linee AC dello stabile

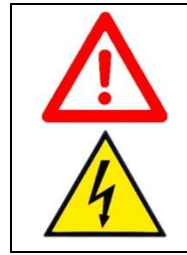

**ATTENZIONE** Prima di fare manutenzione alle linee AC dello stabile abbassare i sezionatori *GRID* ed *EPS* (Figura 3).

#### 2.3 Descrizione dei sistemi e dei dispositivi di sicurezza

I sistemi e dispositivi di sicurezza, installati sul sistema di accumulo sono:

- Involucro di protezione del vano batterie, del caricabatterie e dell'inverter.
- Protezione contro i contatti elettrici diretti e indiretti.
- Interruttori magnetotermici.
- Fusibili.

Affinché il sistema di protezione contro i contatti indiretti sia efficace è necessario che l'impianto di protezione (messa a terra) dell'impianto elettrico generale dello stabile sia adeguatamente dimensionato ed efficiente.

NOTA: è responsabilità del cliente assicurare l'efficienza secondo norme vigenti della messa a terra dell'impianto elettrico generale dello stabile.

#### 2.4 Pittogrammi e avvertimenti presenti sull'apparecchiatura

| Pericolo di folgorazione – presenza di corrente           |
|-----------------------------------------------------------|
| elettrica. È pertanto vietato tentare di accedere alle    |
| parti interne del sistema. Tutti i lavori sul prodotto    |
| devono essere svolti esclusivamente da personale          |
| tecnico qualificato.                                      |
|                                                           |
| Posto in prossimità del quadro elettrico.                 |
| Rischio di ustioni a causa di superfici calde.            |
| Alcuni punti del prodotto possono riscaldarsi durante     |
| il funzionamento. Evitare il contatto diretto col corpo   |
| durante il funzionamento. Prima di eseguire una           |
| qualsiasi attività sul prodotto, disattivarlo e lasciarlo |
| raffreddare sufficientemente.                             |

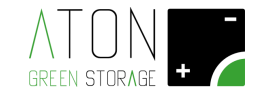

| i  | Consultare il manuale – leggere il presente manuale<br>(ed il manuale per l'installazione in caso di personale<br>tecnico abilitato) prima di un qualunque intervento sul<br>sistema<br>Posto in prossimità del quadro elettrico.                                       |
|----|----------------------------------------------------------------------------------------------------|
|    | Rifiuto RAEE / WEEE<br>Non smaltire il prodotto insieme ai rifiuti domestici, ma<br>in ottemperanza alle norme locali e comunitarie per lo<br>smaltimento dei rifiuti elettronici applicabili nella<br>nazione di installazione.                                        |
| CE | Marchio CE<br>Il prodotto è conforme ai requisiti richiesti ed<br>applicabili dalle direttive UE                                                                                                    |
|    | Classe di isolamento prima<br>Tutte le masse dell'apparecchiatura sono collegate al<br>conduttore di protezione del prodotto. Il conduttore di<br>protezione del prodotto deve essere collegato<br>all'impianto di terra protezione e messa a terra<br>dell'abitazione. |
|    | Divieto di ostruire o coprire le feritoie di areazione del<br>sistema.<br>Posto in prossimità del quadro elettrico.                                                                                                    |

#### 3. Funzionamento

Il RA.Store-3 è un sistema per l'accumulo di energia prodotta da pannelli solari e l'erogazione dell'energia accumulata.

E' possibile distinguere due diverse modalità di funzionamento del sistema: la modalità *on-Grid*, e quella *Soccorritore*. La modalità on-Grid è la modalità in cui si porta il sistema quando la rete elettrica pubblica sta funzionando correttamente, mentre in caso di Blackout il sistema autonomamente si porta nella modalità Soccorritore per sopperire alla problematica presentatasi, e infine tornare alla modalità on-Grid quando tale problematica non è più presente.

Per usufruire della modalità di funzionamento denominata *Soccorritore* è necessario installare un quadro elettrico di commutazione esterno tra le due linee elettriche AC del sistema di accumulo.

#### 3.1 Modalità ON-GRID

In modalità on-Grid, l'energia elettrica prodotta dai pannelli, se non consumata immediatamente, andrà a caricare la batteria del sistema e, se ancora ci sarà della sovrapproduzione, sarà ceduta alla rete pubblica. Viceversa, in caso l'energia elettrica prodotta dai pannelli non sia sufficiente a sopperire alle esigenze delle utenze, la parte mancante sarà fornita dalla batteria e, se neanche questo risultasse sufficiente, dalla rete pubblica.

In modalità on-Grid è possibile prelevare energia dalla batteria fintanto che la carica di quest'ultima è superiore al 20%, e la potenza prelevabile diminuisce al diminuire dello stato di carica della batteria.

Questa soglia garantisce una lunga vita della batteria e una scorta di energia in caso di Blackout della rete pubblica (modalità Soccorritore).

#### 3.2 Modalità SOCCORRITORE

In fase di installazione è possibile predisporre il sistema affinchè in caso di Blackout della rete pubblica alimenti una parte di utenze (dette utenze privilegiate).

NOTA: la distinzione tra utenze privilegiate e non, è fatta dall'installatore (sotto direzione dell'utilizzatore finale) e può essere modificata solo da personale tecnico qualificato.

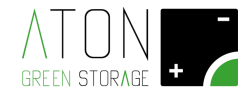

In caso di Blackout quindi le utenze privilegiate sono abilitate all'utilizzo dell'energia (energia prodotta dai pannelli e/o proveniente dalla batteria).

In tale modalità, detta modalità Soccorritore, è possibile prelevare energia dalla batteria fintanto che la carica di quest'ultima sia superiore al 10%, e la potenza prelevabile diminuisce al diminuire dello stato di carica della batteria.

In tale modalità è inoltre attiva la *presa elettrica EPS* nel quadro elettrico del sistema (Figura 2 indicatore 7).

Questa modalità viene segnalata con lo stato 074 – EPS MODE

#### 3.3 Ricarica mensile della batteria

Con lo scopo di preservare la vita della batteria, il primo giorno di ogni mese viene eseguita automaticamente dal sistema una ricarica fino al 90% del gruppo batteria. Durante tale attività il sistema predilige il caricare la batteria, ovviamente da pannelli, piuttosto che fornire energia alle utenze. L'energia immagazzinata non viene sprecata essendo totalmente disponibile alle utenze al termine dell'attività.

# NOTA: se nei 15 giorni precedenti il primo del mese la batteria ha già eseguito una ricarica al 90% la ricarica precedentemente descritta non verrà eseguita.

Questa modalità viene segnalata con lo stato 065 - RIGEN.RICARICA

#### 3.4 Funzionamento invernale della batteria (Winter mode)

Con lo scopo di preservare la vita della batteria, se la temperatura della batteria scende sotto agli 0°C viene attivato un funzionamento di carica e scarica definito come sotto.

Il funzionamento invernale si disattiva automaticamente quando la temperatura ambiente è maggiore di 5 °C. Questa modalità viene segnalata con lo stato 041-WINTER MODE.

| TEMPERATURA                    | MASSIMA           | MASSIMA            | MINIMA                | MASSIMA                        |
|--------------------------------|-------------------|--------------------|-----------------------|--------------------------------|
| AMBIENTE [°C]                  | CORRENTE DI       | CORRENTE DI        | TENSIONE              | TENSIONE                       |
|                                | CARICA            | SCARICA            | DI SCARICA            | DI CARICA                      |
|                                | BATTERIA [A]      | BATTERIA [A]       | BATTERIA              | BATTERIA                       |
|                                |                   |                    |                       |                                |
|                                |                   |                    | [V]                   | [V]                            |
| -10 ≤ Tamb. ≤ 0                | 4                 | 13                 | [V]<br>47             | [V]<br>52.5                    |
| -10 ≤ Tamb. ≤ 0<br>Tamb. < -10 | 4<br>0 - BATTERIA | 13<br>0 - BATTERIA | [V]<br>47<br>BATTERIA | <b>[V]</b><br>52.5<br>BATTERIA |

#### 4. Schermate del display

Sul display vengono riportati i dati di funzionamento del sistema in tempo reale e sotto forma di statistiche. La schermata principale riporta i dati di potenza prodotta e consumata in tempo reale e, agendo sui tasti Esc ed Enter (Figura 2 indicatori 7 e 8), si accede alle altre schermate.

NOTA: dopo 30 secondi dall'ultima pressione di un tasto, il display si riporta sulla schermata principale.

Si descrivono di seguito gli elementi delle varie schermate.

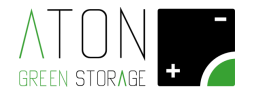

#### 4.1 Schermata principale

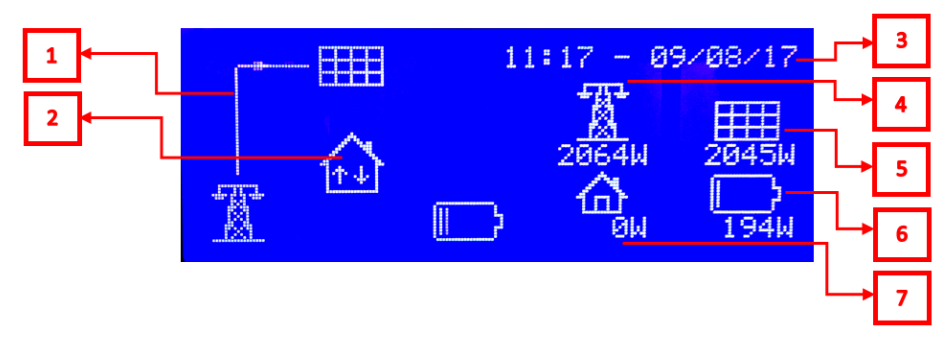

Figura 8 - Schermata principale

Il pannello d'interfaccia presenta le seguenti parti (Figura 8):

- Linea di flusso dell'energia (1): mostra l'andamento dell'energia elettrica tra pannelli fotovoltaici, la rete elettrica, l'utenza, la batteria. Il flusso è mostrato dall'indicatore.
- Comunicazione con l'accumulatore (2): la presenza delle 2 frecce in senso alternato indica che la comunicazione è stabilita.
- Data e ora (3): indicazione di data e ora.
- Indicazione di potenza attiva istantanea rete elettrica (4): mostra la potenza attiva ceduta o acquistata dalla rete elettrica nazionale espressa in Watt. Se la potenza visualizzata è positiva allora significa che l'impianto sta cedendo energia alla rete elettrica. Se la potenza visualizzata è negativa allora significa che l'impianto sta prelevando energia dalla rete elettrica.
- Indicazione di potenza attiva istantanea pannelli fotovoltaici (5): mostra la potenza attiva prodotta dai pannelli fotovoltaici espressa in Watt.
- Indicazione di potenza attiva istantanea batteria (6): mostra la potenza attiva immessa o prelevata dalla batteria espressa in Watt. Se la potenza visualizzata è positiva allora significa che l'impianto sta caricando la batteria. Se la potenza visualizzata è negativa allora significa che l'impianto sta scaricando la batteria.
- Indicazione di potenza attiva utenza (7): mostra la potenza attiva richiesta dall'utenza espressa in Watt. Viene sempre espressa con un numero positivo.

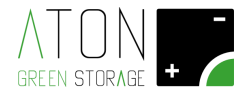

#### 4.2 Schermata dati statistici

Premendo il tasto Enter ripetutamente si accede alle seguenti schermate.

| 1 | • | DAY     |     | and the second second s |     | E C | -        | 63 |   |
|---|---|---------|-----|----------------------------------------------------------------------------------------------------|-----|-----|----------|----|---|
| 2 | ┥ | CKWh)   |     |                                                                                                    |     |     | <u>_</u> |    | 5 |
| 3 |   | lied 13 | 9.2 | 1.3                                                                                                    | 8.4 | 2.0 | 0.0      |    | 6 |
| 4 | • | Tue 12  | 0.0 | 0.0                                                                                                    | 0.0 | 0.0 | 0.0      |    | 7 |

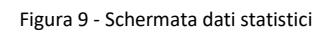

Con riferimento alla Figura 9: In base a quanto riportato indica il dato statistico mostrato:

- a. DAY per i dati relativi agli ultimi tre giorni,
- b. MONTH per i dati relativi agli ultimi tre mesi,
- c. YEAR per i dati relativi agli ultimi tre anni.
- Indica l'unita di misura in cui vengono espressi i dati.
- 2. Energia fornita dai pannelli nel periodo indicato.
- 3. Energia fornita dalla batteria alle utenze nel periodo indicato.
- 4. Energia acquistata dalla rete elettrica pubblica nel periodo indicato.
- 5. Energia venduta alla rete elettrica pubblica nel periodo indicato.
- 6. Energia utilizzata dalle utenze nel periodo indicato.

#### 4.3 Schermata dati numerici

1.

Premendo ancora il tasto Enter si accede a una schermata con i principali dati di funzionamento in formato numerico. Si presenta in forma tabulare, come indicato di seguito (Figura 10).

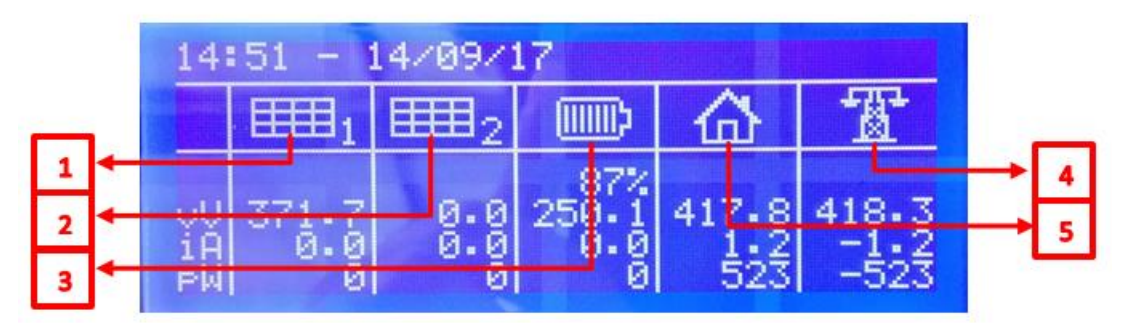

Figura 10 - Schermata dati numerici

Sono riportati i seguenti dati:

- 1. Corrente, tensione e potenza fornita dalla stringa di pannelli 1.
- 2. Corrente, tensione e potenza fornita dalla stringa di pannelli 2 (se presente).
- 3. Stato di carica, corrente, tensione e potenza scambiata con la batteria (con segno meno viene prelevata energia dalla batteria).
- 4. Corrente, tensione e potenza scambiata con la rete elettrica pubblica (con segno meno viene prelevata energia dalla rete elettrica pubblica).
- 5. Corrente, tensione e potenza fornita alle utenze.

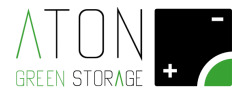

#### 4.4 Schermata di configurazione

Premendo ancora il tasto Enter si accede alla schermata di configurazione.

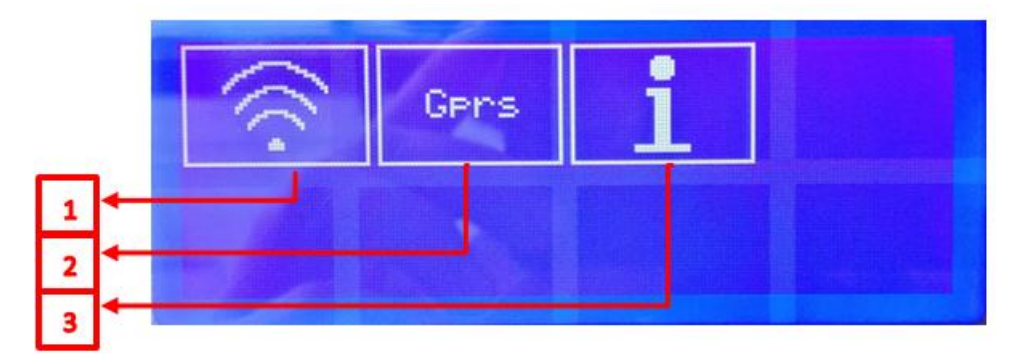

Figura 11 - Schermata di configurazione

Tramite WiFi o GPRS il sistema è in grado di comunicare i propri dati di funzionamento.

Premendo sull'icona WiFi (1) (Figura 11) è possibile visualizzare e configurare i parametri relativi alla connettività WiFi del sistema (si rimanda al paragrafo "Connettività WiFi del sistema" per approfondimenti).

Premendo sull'icona Gprs (2) è possibile attivare e disattivare la comunicazione Gprs.

Infine premendo sull'icona "i" (3) si accede al seguente menu (Figura 12)

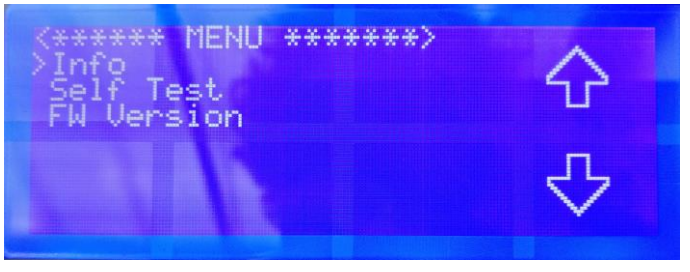

Figura 12 - Menu utente

Utilizzare i tasti "freccia su", "freccia giù" nel display e "Enter" per selezionare una voce. Premere il tasto "Esc" per tornare al menu precedente.

Selezionando la voce **"Info"** è possibile visualizzare i numeri di matricola dei componenti principali del sistema e la normativa (voce **"Safety"**) che il sistema rispetta per allacciarsi alla rete pubblica (CEI-021 in Italia, VDE0126 in Germania, ecc.).

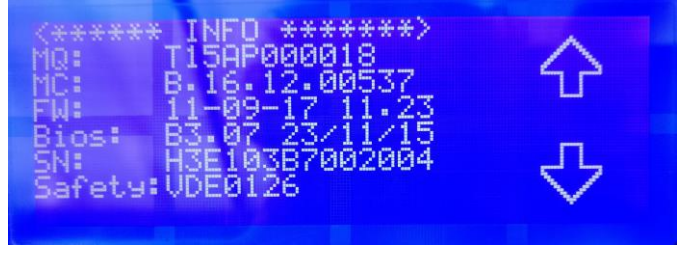

Figura 13 - Menu Info

La voce "FW Version" mostra i firmware di sistema utilizzati in sede di certificazione.

- FW Manager v2.07.xx
- FW Inverter v2.02.xx
- FW Charger v2.03.xx
- FW Controller v1.00.xx.yy

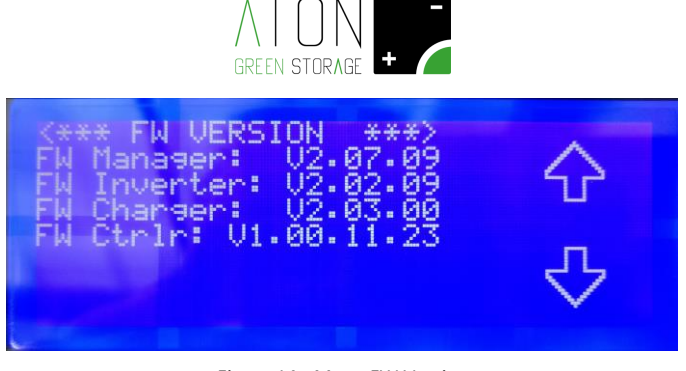

Figura 14 - Menu FW Version

Per eseguire il Self Test (norma CEI-021) selezionare la voce "Self Test", quindi "Start Test".

| <**** SELF TEST ****><br>>Start Test<br>Test Report | 仑 |
|-----------------------------------------------------|---|
|                                                     | ₽ |

Figura 15 - Schermata per il Self Test

Il test partirà è verranno visualizzati i messaggi "<\* WAIT TESTING...1\*>", "<\* WAIT TESTING...2\*>", "<\* WAIT TESTING...3\*>"...

In caso il test dovesse fallire verrà visualizzato il messaggio "<\*\*\* TEST FAILED \*\*\*>" mentre se il test giunge a termine correttamente verrà visualizzata la schermata con i risultati del test.

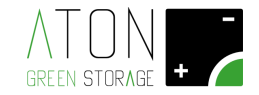

#### 5. Connettività del sistema

Il sistema è in grado di comunicare i dati relativi al proprio funzionamento tramite GPRS, LAN o WiFi. Tale servizio permette all'utilizzatore del sistema di monitorare il proprio impianto fotovoltaico accedendo alla pagina Web www.atonstorage.com, e al servizio di assistenza di verificare in tempo reale la presenza di eventuali anomalie.

In caso il servizio sia attivo il costruttore si riserva la possibilità di aggiornare il Firmware del sistema al fine di migliorarne le prestazioni, ed il relativo Manuale d'uso aggiornato è scaricabile dalla pagina www.atonstorage.com.

La connettività del sistema e quindi il servizio di telecontrollo sono subordinati alla presenza di connettività internet e verrà verificata in fase di installazione.

NOTA: L'utilizzatore del sistema deve verificare e garantire la continuità di connettività internet del sistema per poter usufruire dei servizi di telecontrollo.

Per ulteriori informazioni relative al servizio di telecontrollo rivolgersi al proprio rivenditore.

#### 5.1 Modifica della connettività WiFi

E' possibile visualizzare e configurare i parametri relativi alla comunicazione WiFi, esempio in caso venga sostituito il proprio router o modificata la password e si vuole far riconnettere il sistema alla rete internet. In caso il dispositivo WiFi risulti spento apparirà la schermata in Figura 12 Figura 16 (Premere "Yes" per accendere il dispositivo), altrimenti apparirà la schermata in Figura 17.

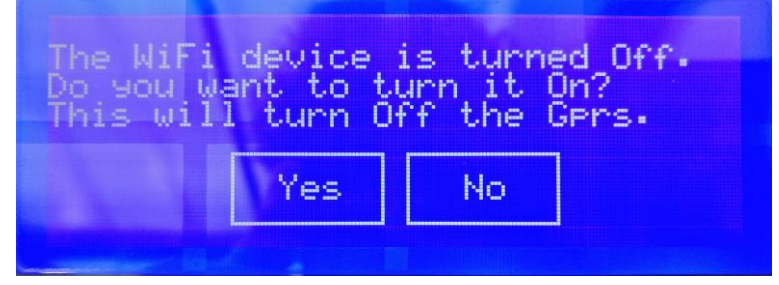

Figura 16 - Accensione dispositivo WiFi

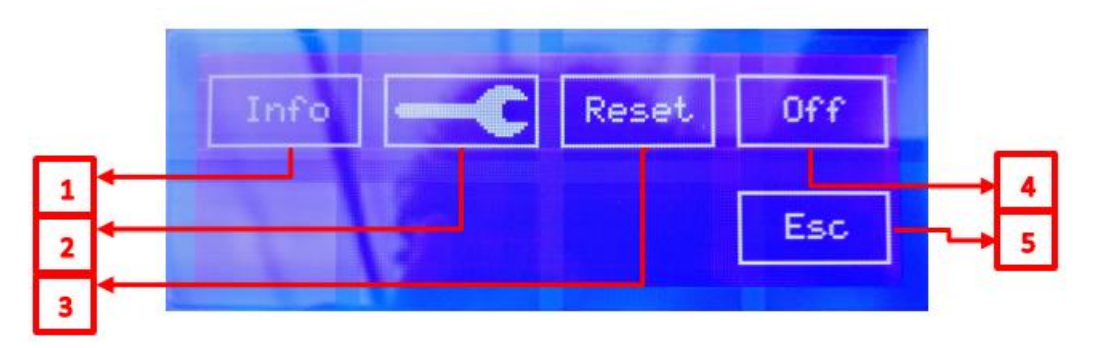

Figura 17 - Configurazione dispositivo WiFi

Premendo "Info" (1) vengono visualizzate informazioni relative alla configurazione del dispositivo WiFi.

Premendo sul simbolo "Chiave inglese" (2) viene avviata la procedura di configurazione del dispositivo WiFi.

Premendo "Reset" (3) si riporta il dispositivo alle impostazioni di fabbrica.

Premendo "Off" (4) il dispositivo WiFi viene spento.

Premendo "Esc" (5) si torna alla schermata di configurazione (Figura 17).

La procedura da seguire per connettere il sistema RA.Store-3 ad una rete WiFi esistente prevede l'utilizzo di un qualunque dispositivo dotato di connettività WiFi (di seguito indicato con PC) e Web Browser:

- 1. Premere sul simbolo "Chiave inglese" in Figura 17, quindi attendere che sul display appaia il messaggio "Ra\_Config WiFi network enabled.".
- 2. Connettere il PC alla rete WiFi Ra\_Config Figura 18).

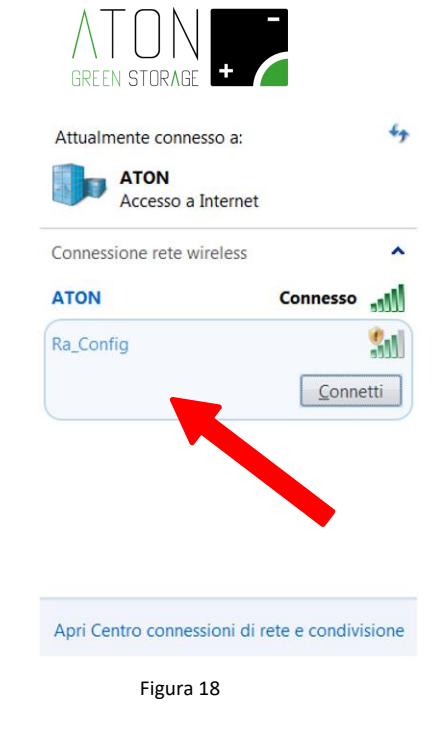

- **3.** Lanciare il Web Browser del PC
- 4. Digitare 192.168.1.1 nella barra degli indirizzi. Apparirà la pagina in Figura 19

| 🗅 Ra.Store Configuratic × 🔼                      |                       |
|--------------------------------------------------|-----------------------|
| ← → C [] 192.168.1.1                             | ‱ ☆ 目                 |
|                                                  | Â                     |
| Network Configuration Information                |                       |
| Ra.Store Network Mode<br>Client (Infrastructure) |                       |
| Available Access Points:                         |                       |
| Click 'Refresh List' to populate                 |                       |
| Refresh List                                     |                       |
| Access Point SSID                                |                       |
|                                                  |                       |
| Security Mode                                    |                       |
| WPA2                                             |                       |
| Passphrase                                       |                       |
|                                                  |                       |
| Show Passphrase                                  |                       |
| ☑ Use DHCP (recommended)                         |                       |
|                                                  |                       |
|                                                  |                       |
| Save & Reboot 1 Cancel                           | Display Advanced Tabs |
|                                                  |                       |

Figura 19 - Pagina di configurazione rete WiFi

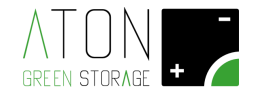

NOTA: se in un qualunque punto della procedura dovesse apparire una schermata con riquadro rosso (Figura 20) tornare al punto 1.

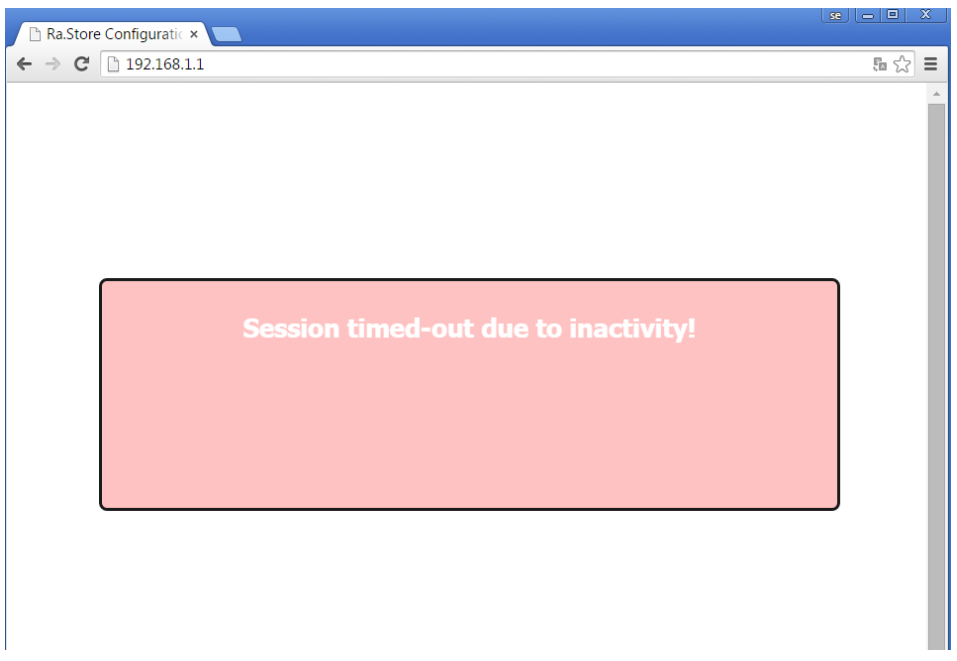

Figura 20 - Schermata di time out pagina di configurazione scheda WiFi

- 5. Selezionare nel campo RA.Store Network Mode la voce Client (Infrastructure) (Figura 17).
- 6. Fare clic sul pulsante **Refresh List**. Il modulo farà la scansione delle reti disponibili e mostrerà in **Available Access Points** una lista di quelle trovate (Figura 21).

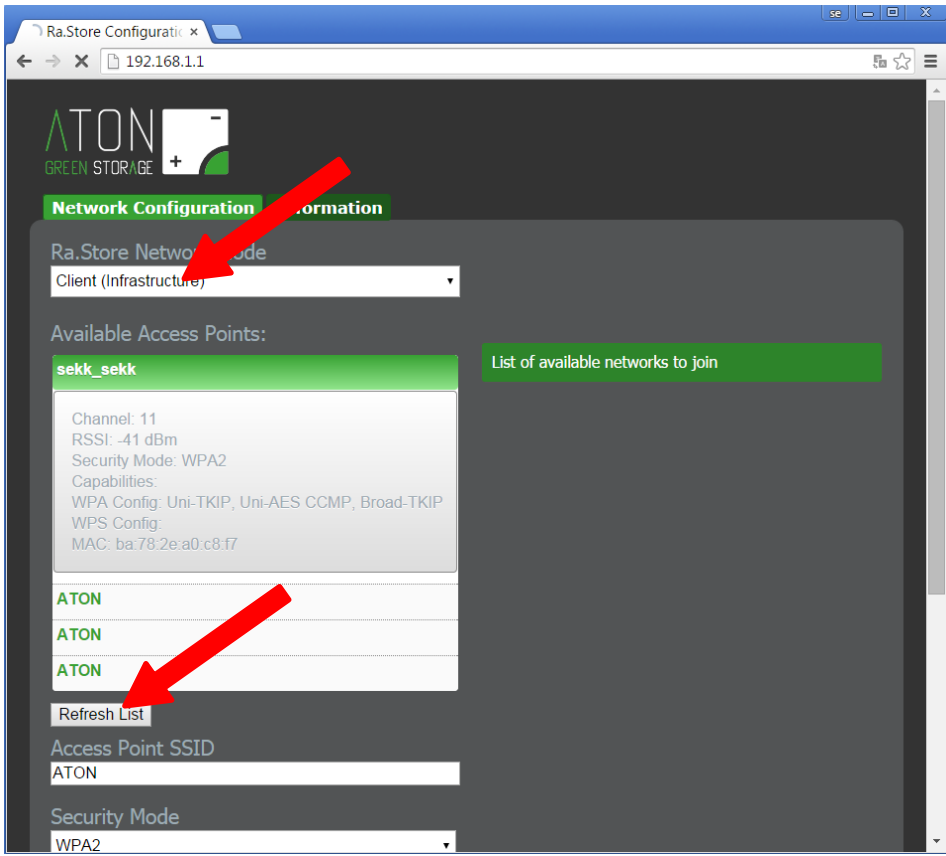

Figura 21 - Pagina di configurazione rete WiFi

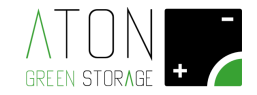

- Selezionare con un click la rete fra quelle mostrate e automaticamente verranno riempiti i campi Access Point SSID e Security Mode (per le reti WiFi prive di password selezionare la voce "Open"). Se non viene mostrato nell'elenco la rete WiFi desiderata, fare clic su Refresh List per eseguire una nuova scansione.
- 8. Digitare la password della rete WiFi nel campo Passphrase (mettere la spunta su Show Passphrase per visualizzare la password scritta)
- **9. (Opzionale)** Il modulo utilizza il DHCP di default. Se si desidera assegnare al modulo un IP statico, togliere la spunta su **Check to enable DHCP** e inserire IP statico, subnet mask, e gateway.
- 10. Cliccare su Save & Reboot per salvare le impostazioni assegnate.
- **11.** Premere **OK** nella finestra pop-up per confermare l'uscita (Figura 18) quindi chiudere il Web Browser.

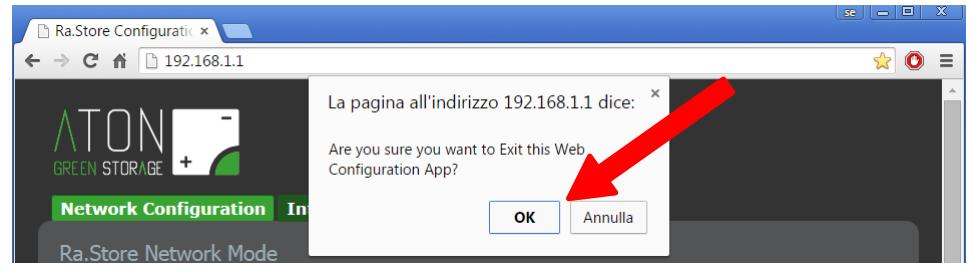

Figura 22

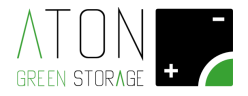

**12.** Controllare sul portale Web Aton, o sull'App per dispositivi mobili, che i dati visualizzati vengano regolarmente aggiornati, altrimenti tornare al punto 1.

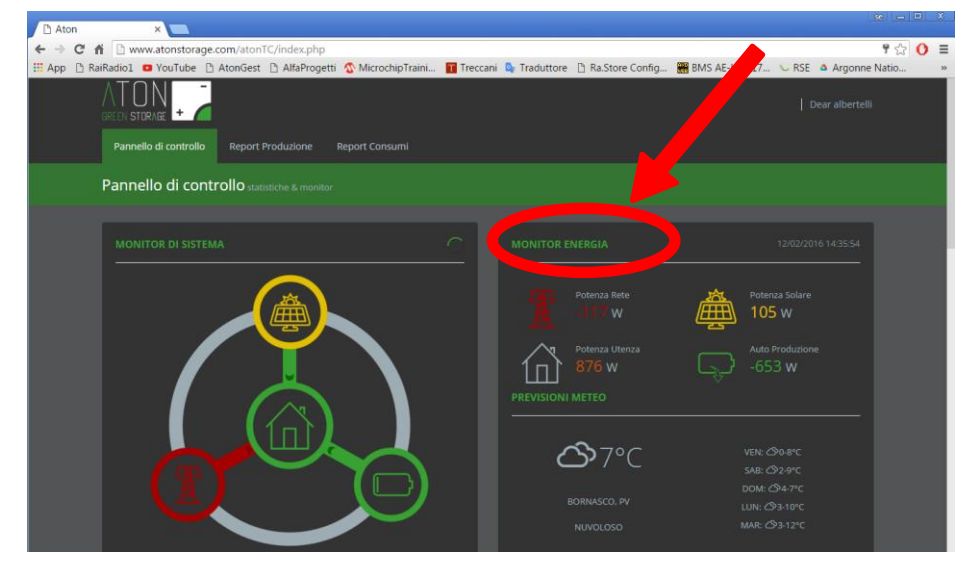

Figura 23 - Portale Web Aton: controllo che i dati visualizzati si aggiornino regolarmente

**13.** Attendere ulteriormente e controllare che il "Led di comunicazione" si accenda (Figura 24).

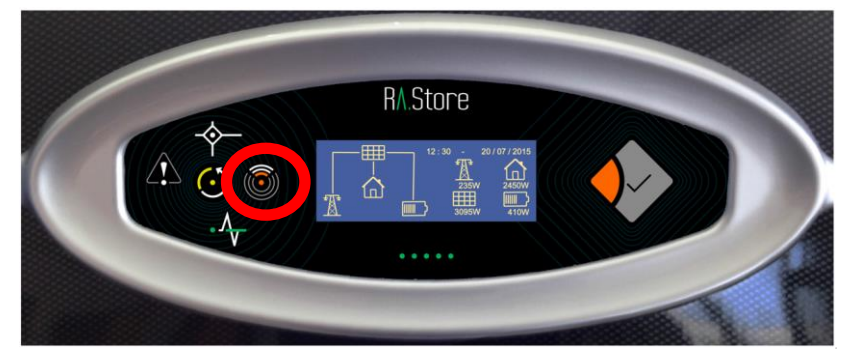

Figura 24 - Led di comunicazione si accende se la configurazione è andata a buon fine

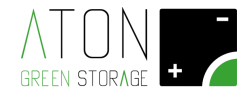

#### 6. RA.Store-3Bplus

RA.Store-3Bplus è un unità che aumenta la capacità di accumulo del sistema RA.Store-3 nel momento in cui l'unità principale è giunta alla sua massima espandibilità.

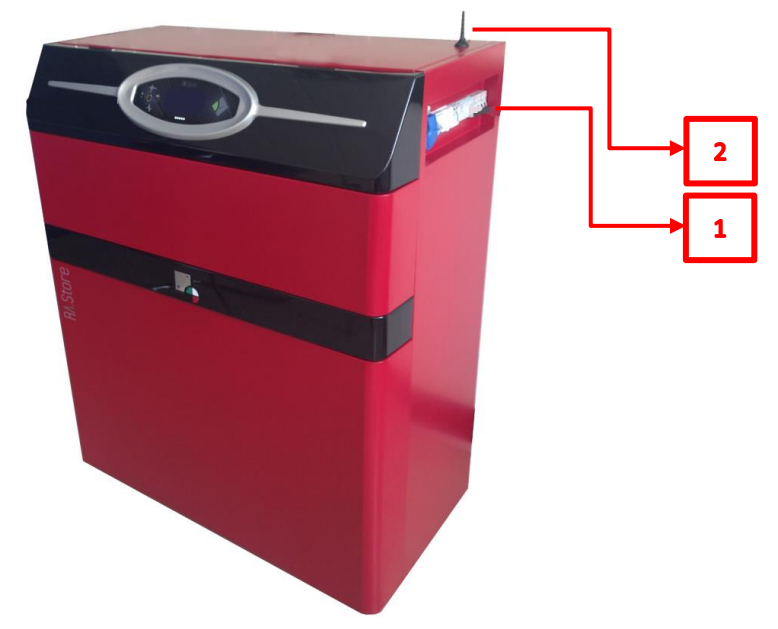

#### 6.1 Descrizione e funzionamento del sistema

Figura 25 - RA.Store-3BPlus

- Quadro elettrico (1): permette di attivare e disattivare il sistema;
- Antenna (2): un modulo di comunicazione GPRS (e WiFi opzionale) consente di inviare i dati relativi al funzionamento del sistema ad un portale accessibile tramite internet, e al servizio di assistenza di eseguire verifiche in teleassistenza.

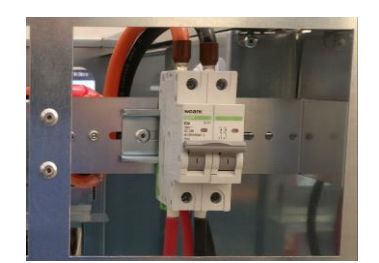

Figura 26 – Quadro elettrico RA.Store-3Bplus: interruttore di ON/OFF

Il quadro elettrico, mostrato in Figura 26, è composto da uno o due apparecchi a seconda del modello:

- Interruttore automatico magnetotermico (in Figura 5 e Figura 4 viene mostrato il principio di funzionamento): se la leva è abbassata (indicatore di stato colre verde) l'espansione RA.Store-3Bplus è disattivata e non operativa; se la leva è alzata (indicatore di stato colre rosso) l'espansione RA.Store-3Bplus è attivata e operativa. Nei modelli RA.Store-3Bplus con due interruttori, ognuno attiva o disattiva una parte di batterie.

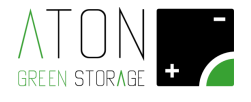

#### 6.2 Targhetta di identificazione

| ATON S.r.I.                             |
|-----------------------------------------|
| RA.Store-3.BPlus mod. RA3.B1+10K        |
| S/N: T17DE00201BP                       |
| Battery type: Lithium                   |
| Battery capacity: 12.5KWh               |
| Production year: 2017 IP degree: IP20   |
| Size: 1045x1245x545mm Weight: 490kg max |
| CE                                      |

Figura 27 - Targhetta di identificazione

La targhetta CE di identificazione riporta i seguenti dati (Figura 27):

- Identificazione del fabbricante;
- Tipologia di prodotto e modello
- S/N: Serial Number del prodotto;
- Battery type: il tipo di batterie installate all'interno dell'accumulatore;
- Battery capacity: la capacità di accumulo nominale delle batterie;
- Production year: l'anno di produzione;
- IP degree: il grado di protezione IP;
- Size: l'ingombro dell'accumulatore;
- Weight: il peso totale del sistema di accumulo.

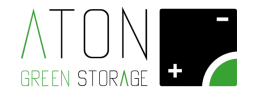

#### 7. Stati del sistema

| #  | Codice         | Descrizione                                                           |
|----|----------------|-----------------------------------------------------------------------|
|    | WAITING        | Il sistema attende (WAITING) che lo stato della rete pubblica         |
| 68 |                | rientri all'interno dei parametri fissati dalla normativa vigente     |
|    |                | (esempio CEI-021). In tale stato il sistema non eroga energia alle    |
|    |                | utenze e non ne preleva dai pannelli. Una volta che lo stato della    |
|    | CHECKING       | rete pubblica è rientrato all'interno dei parametri fissati dalla     |
|    |                | normativa vigente, il sistema controlla (CHECKING) che la rete        |
| 69 |                | resti tale per un minuto. Quindi il sistema inizia ad erogare         |
|    |                | energia alle utenze e a prelevarne dai pannelli (modalità on-         |
|    |                | Grid).                                                                |
| 76 | ENERGY SAVING  | In caso la batteria sia scarica e pannelli fotovoltaici non erogano   |
| 77 | ENERGY SAVING  | energia, esempio di notte o in una giornata molto nuvolosa, il        |
| 66 | OFF MODE       | sistema va in standby al fine di ridurre il proprio consumo           |
| 2  | Grid Lost. Err | Blackout della rate pubblica, quindi il sistema sta alimentando le    |
| 63 | Eps Mode       | utonzo privilogiato                                                   |
| 74 | EPS-MODE       |                                                                       |
| 75 |                | A seguito di una richiesta il sistema sta eseguendo l'autotest        |
| ,  | 5000 1051      | relativo alla normativa CEI-0-21                                      |
| 73 | UPDATE         | E' in corso un aggiornamento del sistema                              |
| 64 | VOUT OFF       | Il sistema ha disabilitato l'erogazione di energia                    |
| 65 | RIGEN CHARGE   | Il sistema sta effettuando la ricarica mensile della batteria fino al |
| 03 | RIGEN. CHARGE  | 90% (vedi paragrafo <u>"Ricarica mensile della batteria"</u> )        |

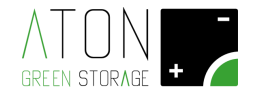

#### 8. Anomalie del sistema

| #  | Codice         | Descrizione ed intervento                                             |  |  |  |
|----|----------------|-----------------------------------------------------------------------|--|--|--|
| 3  | Grid voltage   | I valori di tensione e frequenza della rete pubblica non rientrano    |  |  |  |
| 4  | Grid Frequency | negli intervalli prestabiliti. Il sistema tonerà ad erogare energia   |  |  |  |
| 5  | PLL lost       | non appena i valori rientreranno nella norma:                         |  |  |  |
| 12 | 10m avg gr. H  | - Se il problema persiste contattare il proprio rivenditore.          |  |  |  |
| 28 | Overload Fault | La potenza richiesta in modalità Soccorritore è superiore alla        |  |  |  |
|    |                | potenza erogabile dal sistema:                                        |  |  |  |
| 29 | EPS OCP        | - Diminuire la potenza richiesta.                                     |  |  |  |
|    |                | - Se il problema persiste contattare il proprio rivenditore.          |  |  |  |
| 14 | Temp. Over     | La temperatura del non rientra nell'intervallo prestabilito. Il       |  |  |  |
|    |                | sistema tonerà ad erogare energia non appena il valore rientrerà      |  |  |  |
|    |                | nella norma:                                                          |  |  |  |
|    |                | - Se possibile, in caso di "Temp. Over" e/o "Charger                  |  |  |  |
| 40 | Charger Tem.H  | Tem.H" diminuire la temperatura del locale in cui si                  |  |  |  |
| 41 | Charger Tem.L  | trova il sistema.                                                     |  |  |  |
|    | J J            | - Se possibile, in caso di "Charger Tem.L" aumentare la               |  |  |  |
|    |                | temperatura del locale in cui si trova il sistema.                    |  |  |  |
|    |                | - Se il problema persiste contattare il proprio rivenditore.          |  |  |  |
| 11 | Pv volt. high  | La tensione di stringa dei pannelli fotovoltaici eccede il valore     |  |  |  |
|    |                | prestabilito:                                                         |  |  |  |
|    |                | - Contattare il proprio rivenditore.                                  |  |  |  |
| 1  | HW protection  |                                                                       |  |  |  |
| 6  | Bus volt.high  |                                                                       |  |  |  |
| 8  | Invert OCP     |                                                                       |  |  |  |
| 9  | DCI OCP        |                                                                       |  |  |  |
| 10 | Residual Cur.  | Errore di sistema:                                                    |  |  |  |
| 13 | Isolation Err  | - Con riferimento alle procedure descritte nel paragrafo              |  |  |  |
| 15 | Fan1 Speed     | <u>"Disattivare e riattivare il sistema</u> " disattivare il sistema, |  |  |  |
| 16 | Fan2 Speed     | quindi attendere 10 minuti e riattivare il sistema.                   |  |  |  |
| 17 | Spi Comms      | - Se il problema persiste contattare il proprio rivenditore.          |  |  |  |
| 18 | Sci Comms      | •                                                                     |  |  |  |
| 19 | Can Comms      | •                                                                     |  |  |  |
| 20 | PV Config Err  | •                                                                     |  |  |  |
| 21 | E2prom Fault   | -                                                                     |  |  |  |
| 22 | Relav Fault    | -                                                                     |  |  |  |
| 23 | Sample Cons.   | -                                                                     |  |  |  |
| 24 | Resid.Curr.D.  | -                                                                     |  |  |  |
| 25 | Fan1 Device    |                                                                       |  |  |  |
| 26 | Fan2 Device    |                                                                       |  |  |  |
| 27 | HCT AC Dev.    |                                                                       |  |  |  |
| 30 | DCI Device     |                                                                       |  |  |  |
| 31 | Other Dev      |                                                                       |  |  |  |
| 32 | Ens Relay      |                                                                       |  |  |  |
| 33 | Boost Over C   |                                                                       |  |  |  |
| 34 | Batt Over C    |                                                                       |  |  |  |
| 35 | Batt. Over V   |                                                                       |  |  |  |
| 36 | Boost Over V   |                                                                       |  |  |  |
| 27 | BUS Over Volt  | •                                                                     |  |  |  |
| 20 |                | 4                                                                     |  |  |  |
| 20 | HIM Protoct    | 4                                                                     |  |  |  |
| 12 | Awakan Fault   | Errora di sistama:                                                    |  |  |  |
| 42 |                | LIIVIE UI SISLEIIIA.                                                  |  |  |  |
| 43 | CULL S.BOOST   |                                                                       |  |  |  |

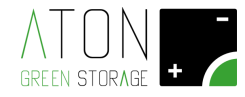

| 44 | Curr. S.Batt. | - Con riferimento alle procedure descritte nel paragrafo            |
|----|---------------|---------------------------------------------------------------------|
| 45 | EEPROM WR     | <u>"Disattivare e riattivare il sistema</u> disattivare il sistema, |
| 46 | UnRecover FAN | quindi attendere 10 minuti e riattivare il sistema.                 |
| 48 | Charger Can   | - Se il problema persiste contattare il proprio rivenditore.        |
| 49 | Internet IC   |                                                                     |
| 50 | Rtc Error     |                                                                     |
| 51 | E2prom Error  |                                                                     |
| 52 | Can Comms     |                                                                     |
| 71 | FAULT         |                                                                     |
| 72 | PERM.FAULT    |                                                                     |
| 53 | CT Error      |                                                                     |
| 58 | Err Comm. ETH |                                                                     |
| 59 | E2C Fault     |                                                                     |
| 60 | Flash Fault   |                                                                     |
| 61 | Rtc Fault     |                                                                     |
| 67 | WiFi Warning  |                                                                     |
| 81 | BMS Discon.   |                                                                     |
| 82 | BMS Alarm     |                                                                     |
| 83 | BMS OverVolt. |                                                                     |
| 84 | BMS LowerVol. | Errora di sistema:                                                  |
| 85 | BMS Ch.OverC. | - Con riferimento alle procedure descritte nel paragrafo            |
| 86 | BMS Dis.OverC | "Dicattivare e riattivare il sistema" disattivare il sistema        |
| 87 | BMS TemHighW. | guindi attendere 10 minuti e riattivare il sistema                  |
| 88 | BMS TemLowW.  | - Se il problema persiste contattare il proprio rivenditore         |
| 89 | BMS CellImbl. |                                                                     |

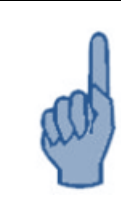

#### ATTENZIONE

In caso si verifichi un'anomalia differente rispetto quella precedentemente descritta non intervenire in alcun modo sul sistema e contattare il proprio rivenditore.

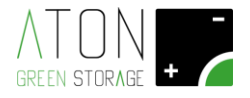

#### 9. Disattivare e riattivare il sistema

#### 9.1 RA.Store-3

|      |                           | Attenzione                                                            |
|------|---------------------------|-----------------------------------------------------------------------|
|      | Con rife                  | erimento alla Figura 28 per <u>disattivare</u> il sistema abbassare i |
|      | tori nel seguente ordine: |                                                                       |
|      | a)                        | Sezionatore PV3 FIELD (8)                                             |
|      | b)                        | Sezionatore PV2 FIELD (6)                                             |
|      | c)                        | Sezionatore PV1 FIELD (4)                                             |
|      | d)                        | Magnetotermico EPS LINE (3)                                           |
| 0    | e)                        | Magnetotermico GRID LINE (2)                                          |
|      | f)                        | Magnetotermico BATTERY (1)                                            |
| an   |                           |                                                                       |
| per. |                           |                                                                       |
|      |                           |                                                                       |
|      |                           |                                                                       |
|      | Per <u>riat</u>           | tivare il sistema alzare i sezionatori nel seguente ordine:           |
|      | g)                        | Magnetotermico BATTERY (1)                                            |
|      | h)                        | Magnetotermico GRID LINE (2)                                          |
|      | i)                        | Magnetotermico EPS LINE (3)                                           |
|      | j)                        | Sezionatore PV1 FIELD (4)                                             |
|      | k)                        | Sezionatore PV2 FIELD (6)                                             |
|      | I)                        | Sezionatore PV3 FIELD (8)                                             |

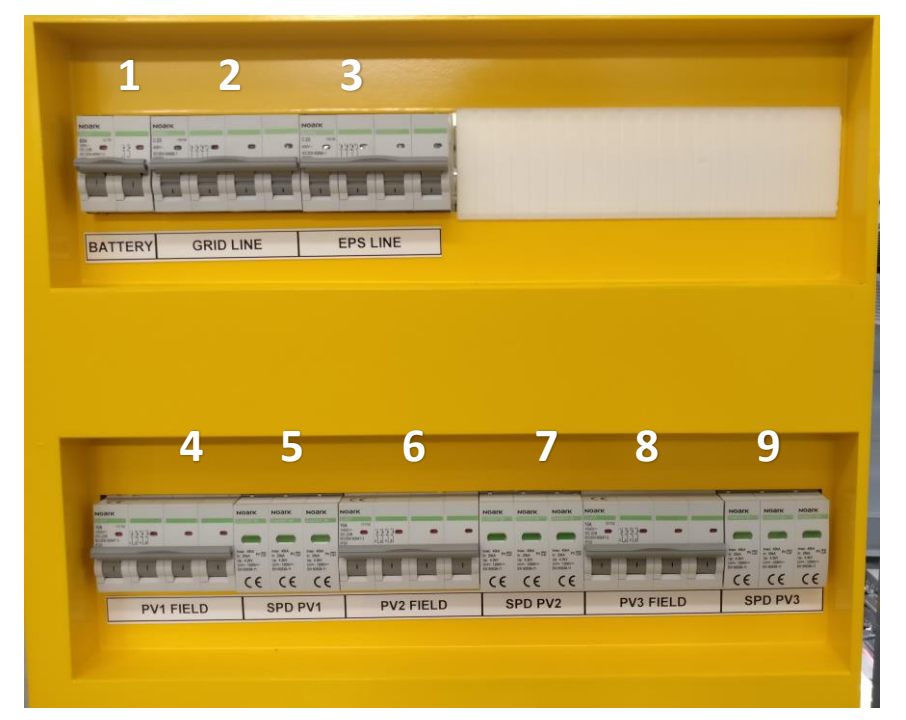

Figura 28 - Frontale quadro elettrico RA.Store-3

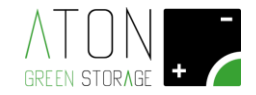

#### 9.2 Sosta prolungata

Durante una sosta prolungata i moduli batteria si scaricano automaticamente fino al livello minimo di energia.

Questo processo danneggia profondamente i moduli batteria perciò possono essere stoccati per un periodo di tempo limitato (max. 4 mesi).

Nel caso specifico una scarica molto profonda, ovvero batterie che non subiscono un ciclo di carica/scarica da più di un mese, la scarica delle batterie può diventare irreversibile; una volta ripristinato il generatore fotovoltaico esse non riuscirebbero a riprendersi.

Qualora le batterie si scaricassero oltre questa soglia minima, occorre procedere a ricaricarle singolarmente con una procedura di carica lenta.

#### Onde evitare tutto ciò occorre contattare il proprio rivenditore a riguardo.

#### 9.3 RA.Store-3Bplus

Per disattivare l'espansione RA.Store-3Bplus abbassare la leva degli interruttori presenti entro il quadro elettrico dell'accumulatore (indicatore di stato colore verde).

Per attivare l'espansione RA.Store-3Bplus alzare la leva degli interruttori presenti entro il quadro elettrico dell'accumulatore (indicatore di stato colore rosso).

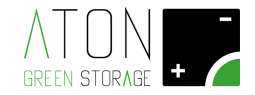

#### 10. Rimozione e smaltimento del sistema

Non smaltire il prodotto insieme ai rifiuti domestici, ma in ottemperanza alle norme locali e comunitarie per lo smaltimento dei rifiuti elettronici applicabili nella nazione di installazione.

Tutti i prodotti elettrici ed elettronici devono essere smaltiti separatamente rispetto alla raccolta differenziata municipale, mediante impianti di raccolta specifici installati da enti pubblici o dalle autorità locali.

Il corretto smaltimento dell'unità obsoleta contribuisce a prevenire possibili conseguenze negative sulla salute degli individui e sull'ambiente.

Per informazioni più dettagliate sullo smaltimento delle apparecchiature obsolete, contattare l'ufficio del comune di residenza, il servizio di smaltimento rifiuti o il punto vendita in cui è stato acquistato il prodotto.

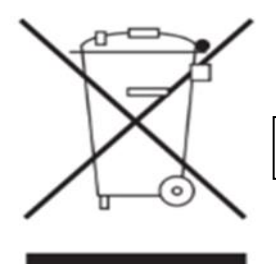

Marchio RAEE: indica di smaltire il prodotto rispettando le direttive vigenti per i componenti elettronici"

| Particolare costruttivo      | Materiale e/o tipologia di rifiuto |
|------------------------------|------------------------------------|
| Telaio, squadrette, supporti | Alluminio / Ferro                  |
| Pannelli esterni             | Alluminio / Ferro                  |
| Cavi elettrici               | Rame / Gomma                       |
| Morsetti                     | Alluminio / Rame / PVC             |
| Schede elettroniche          | RAEE                               |
| Inverter                     | RAEE                               |
| BMS                          | RAEE                               |
| Moduli Batteria              | LiFEPO4                            |

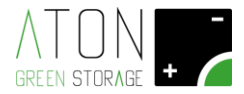

### 11. A. Appendice – Dati tecnici

| Modello - RA.Store-3                                              | 5K        | 6К                                      | 8K              | 10K   |  |
|-------------------------------------------------------------------|-----------|-----------------------------------------|-----------------|-------|--|
| Dati ingressi DC                                                  |           |                                         |                 |       |  |
| Potenza massima ingresso DC [W]                                   | 6000      | 8000                                    | 10000           | 12000 |  |
| Tensione massima in ingresso Vmax PV<br>(absolute maximum) DC [V] |           | 10                                      | 00              |       |  |
| Range di tensione MPPT [V]                                        |           | 200 ÷                                   | - 950           |       |  |
| No. di regolatori MPP indipendenti                                |           | 2                                       | 2               |       |  |
| No. di stringhe per ingresso MPP A/B                              |           | 1/1                                     |                 | 1/2   |  |
| Massima corrente di ingresso (per stringa / per<br>MPP) [A]       |           | 11/11                                   |                 | 11/20 |  |
| Corrente massima di corto circuito (per stringa<br>/ per MPP) [A] |           | 14/14                                   |                 | 14/23 |  |
| Compatibile con moduli in silicio amorfo                          |           | N                                       | 0               |       |  |
| Dati uscita/ingresso AC (On-grid)                                 |           |                                         |                 |       |  |
| Tipo di alimentazioneSinusoidale trifase 3P+N                     |           |                                         |                 |       |  |
| Massima potenza attiva in uscita @ cosφ=1<br>[W]                  | 5000      | 6000                                    | 8000            | 10000 |  |
| Massima potenza apparente in uscita [VA]                          | 5000      | 6000                                    | 8000            | 10000 |  |
| Range di tensione [V]                                             | 342 ÷ 440 |                                         |                 |       |  |
| Frequenza nominale [Hz]                                           | 50/60     |                                         |                 |       |  |
| Corrente nominale in ingresso [A]                                 | 7,2       | 8,7                                     | 10,1            | 10,1  |  |
| Corrente nominale in uscita [A]                                   | 7,2       | 8,7                                     | 11,6            | 14,5  |  |
| Corrente massima in ingresso [A]                                  | 8,0       | 9,6                                     | 11,2            | 11,2  |  |
| Corrente massima in uscita [A]                                    | 8,0       | 9,6                                     | 12,8            | 16,0  |  |
| Fattore di sfasamento regolabile                                  |           | 0,8 sovra eccitato ÷ 0,8 sotto eccitato |                 |       |  |
| Fattore di distorsione THDi                                       |           | <2                                      | %               |       |  |
| Dati uscita AC (EPS-Back up)                                      |           |                                         |                 |       |  |
| Tipo di alimentazione                                             |           | Sinusoidale 1                           | trifase 3P+N    |       |  |
| Potenza apparente nominale [VA]*                                  | 5000      | 6000                                    | 8000            | 10000 |  |
| Potenza apparente di picco non continuativa (60 sec) $[VA]^*$     | 10000     | 12000                                   | 14000           | 14000 |  |
| Tensione nominale [V]                                             |           | 40                                      | 00              |       |  |
| Frequenza nominale [Hz]                                           | 50/60     |                                         |                 |       |  |
| Corrente nominale in uscita [A]                                   | 7,2       | 8,7                                     | 11,6            | 14,5  |  |
| Collegamento del conduttore di neutro                             |           | Collegato a terr                        | ra (sistema TN) |       |  |

<sup>&</sup>lt;sup>\*</sup> Limitata a 1150 VA x N° moduli batteria installati in assenza di potenza sull'ingresso DC dei pannelli.

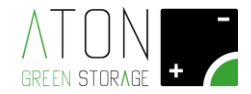

| Batteria                                                       |                      |                 |                 |         |
|----------------------------------------------------------------|----------------------|-----------------|-----------------|---------|
| Tipo batteria                                                  | LiFePO4              |                 |                 |         |
| Tensione nominale singolo modulo batteria [V]                  |                      | 48              |                 |         |
| Tensione nominale batteria in configurazione minima [V]        | 192                  |                 |                 | 240     |
| Range di tensione operativo [V]                                |                      | 170 ÷ .         | 500             |         |
| Massima corrente di carica [A]                                 |                      | 25              |                 |         |
| Massima corrente di scarica [A]                                |                      | 25              |                 |         |
| Massima energia accumulabile per ogni<br>modulo batteria [kWh] |                      | 2,4             |                 |         |
| Numero moduli batteria configurazione<br>standard              |                      | 4               |                 | 5       |
| Potenza nominale in carica/scarica [W]                         |                      | 4800            |                 | 6000    |
| Massima energia accumulabile [kWh]                             |                      | 9,6             |                 | 12      |
| Energia utilizzabile [kWh]                                     |                      | 7,68            |                 | 9,8     |
| DoD                                                            | 80%                  | 80%             | 80%             | 80%     |
| Numero minimo di cicli di lavoro                               | 4000                 | 4000            | 4000            | 4000    |
| Manutenzione                                                   |                      | Nessuna manuter | zione richiesta |         |
| Peso singolo modulo batteria [kg]                              |                      | 24              |                 |         |
| Opzioni batteria                                               |                      |                 |                 |         |
| Numero di moduli aggiuntivi / totali                           |                      | 1÷4/5÷8         |                 | 1÷3/6÷8 |
| Massima energia accumulabile [kWh]                             | 19,2                 |                 |                 |         |
| Massima energia utilizzabile [kWh]                             | 15,36                |                 |                 |         |
| Energia accumulabile [kWh]                                     | 2,4 kWh * N° moduli  |                 |                 |         |
| Energia utilizzabile [kWh]                                     | 1,92 kWh * N° moduli |                 |                 |         |
| Potenza nominale in carica / scarica [VA]                      | 1200 W * N° moduli   |                 |                 |         |
| Tensione nominale gruppo batterie [Vdc]                        | 48 V * N° moduli     |                 |                 |         |
| Opzioni batteria RA.Store-3BPlus                               |                      |                 |                 |         |
| Numero minimo moduli aggiuntivi                                |                      | 5               |                 |         |
| Numero massimo moduli aggiuntivi                               | 16                   |                 |                 |         |
| Numero di moduli possibili per combinazioni aggiuntive         |                      | 5,6,7,8,10,2    | 12,14,16        |         |
| Numero massimo complessivo moduli                              |                      | 24              |                 |         |
| Massima energia accumulabile<br>complessiva[kWh]               |                      | 57,6            | 5               |         |
| Massima energia utilizzabile complessiva<br>[kWh]              |                      | 46,0            | 8               |         |

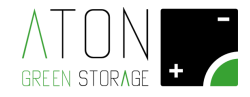

| Protezioni                                                                                                    |                                     |     |  |
|----------------------------------------------------------------------------------------------------|-------------------------------------|-----|--|
| Protezione per sovraccarico                                                                                                    | si                                  |     |  |
| Protezione per sovratemperatura                                                                                                    | Si                                  |     |  |
| Protezione linee AC                                                                                                    | interr. autom. magnetotermico       |     |  |
| Protezione batteria                                                                                                    | interr. autom. magnetotermico       |     |  |
| Protezione linee DC – PV                                                                                                    | Sezionatori + SPD                   |     |  |
| Switch time modalità soccorritore (EPS)                                                                                                    | 5 s                                 |     |  |
| Dati Generali                                                                                                    |                                     |     |  |
| Range di temperatura operativo [°C]                                                                                                    | da -5 a +45                         |     |  |
| Umidità relativa                                                                                                    | 0 % ÷ 95 % non condensante          |     |  |
| Ambiente di installazione                                                                                                    | Indoor                              |     |  |
| Grado di inquinamento                                                                                                    | 2                                   |     |  |
| Peso [kg] (numero standard di batterie)                                                                                                    | 261                                 | 285 |  |
| Montaggio                                                                                                    | A pavimento                         |     |  |
| Grado di protezione                                                                                                    | IP20                                |     |  |
| Classe d'isolamento                                                                                                    | 1                                   |     |  |
| Dimensioni e pesi                                                                                                    |                                     |     |  |
| Dimensioni [L. x H x P] [mm]                                                                                                    | 1045x1245x545                       |     |  |
| Peso [kg] (numero standard di batterie)                                                                                                    | 261                                 | 285 |  |
| Peso con 6 batterie [kg]                                                                                                    | 309                                 |     |  |
| Peso con 7 batterie [kg]                                                                                                    | 333                                 |     |  |
| Peso con 8 batterie [kg]                                                                                                    | 357                                 |     |  |
| Interfacce                                                                                                    |                                     |     |  |
| GPRS (standard)                                                                                                    | 2G Dual band                        |     |  |
| WiFi (opzionale)                                                                                                    | 2.4 GHz IEEE Std. 802.11 b/g        |     |  |
| LAN (opzionale)                                                                                                    | 10/100 Mbps Ethernet                |     |  |
| НМІ                                                                                                    | Display LCD con tastiera capacitiva |     |  |
| Certificazioni e standard                                                                                                    |                                     |     |  |
| Certificazioni CE / VDE0126-1-1A1:2012 / VDE-AR-N4105 / G59-3 / AS4777 / EN50438 / C<br>0-21 / IEC62619 / ISO13849-2 / SN29500 / IEC615086 / IEC 62109-1 / -2 |                                     |     |  |
| Garanzia                                                                                                    |                                     |     |  |
|                                                                                                    |                                     |     |  |

Sistema completo, incluse batterie

7 anni (estendibile a 10)

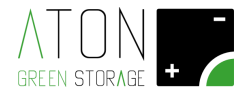

# Credenziali di accesso al telecontrollo

Per accedere al telecontrollo dei sistemi di accumulo Aton è necessario autenticarsi tramite le credenziali riportate sotto che vengono generate al momento dell'installazione del dispositivo.

# **USERNAME:**

## **PASSWORD:**

Può accedere al telecontrollo del suo sistema di accumulo secondo le seguenti modalità:

### WEB:

si connetta al sito www.atonstorage.com/atonTC/ dal suo PC, Mac, smartphone o tablet. Inserisca le credenziali riportate sopra e faccia click su LOGIN. Il manuale del sito è scaricabile all'indirizzo www.atonstorage.com/downloads/TC-ITA.pdf

## App OS:

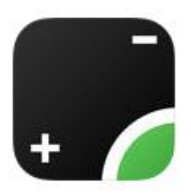

#### si connetta all'indirizzo

<u>https://itunes.apple.com/it/app/aton-storage/id1124468302?mt=8</u> oppure cerchi "Aton Storage" nell'App Store di Apple. Troverà la nostra app gratuita per il monitoraggio. Una volta scaricata e lanciata l'app inserisca le credenziali riportate sopra e tocchi il pulsante "Accedi".

# **App Android:**

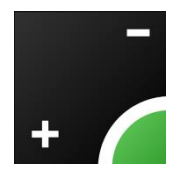

#### si connetta all'indirizzo

https://play.google.com/store/apps/details?id=com.atonstorage.atonstorage oppure cerchi "Aton Storage" nel Google Play Store. Troverà la nostra app gratuita per il monitoraggio. Una volta scaricata e lanciata l'app inserisca le credenziali riportate sopra e tocchi il pulsante "Accedi".

Grazie per aver scelto i sistemi di accumulo Aton.

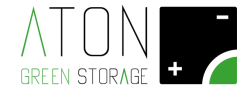

Se il sistema di accumulo non funziona come descritto in questo manuale, rivolgersi al rivenditore di fiducia o a un centro di assistenza autorizzato.

Timbro del Rivenditore / Centro assistenza autorizzato